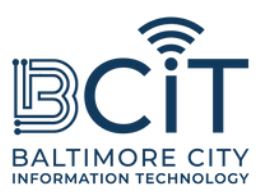

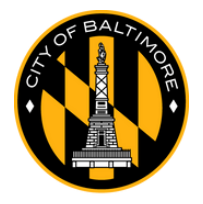

# مجانيBmoreWiFi دليل المستخدم لسطح المكتب والكمبيوتر المحمول Mac

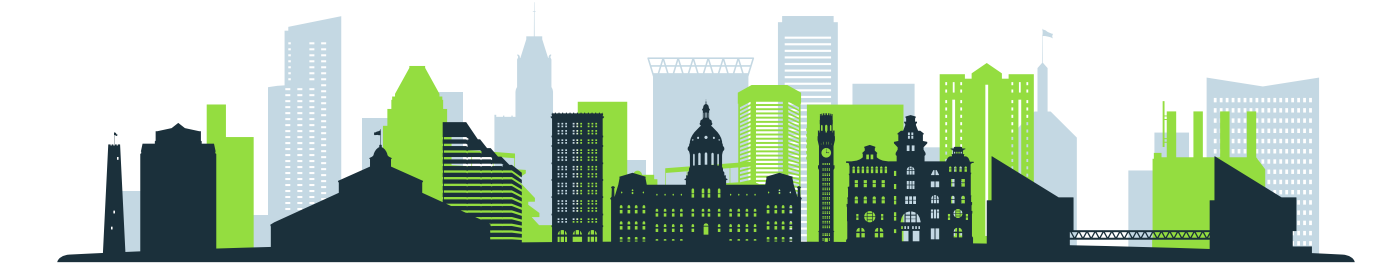

## متطلبات الاتصال بـ FreeBmoreWiFi

- أنت فعليًا ضمن نطاق إشارة شبكة FreeBmoreWiFi.
- يحتوي جهاز الكمبيوتر الخاص بك على شبكة Wi-Fi مدمجة أو محول Wi-Fi متوافق، وهو في حالة عمل جيدة.

# خطوات الاتصال

# (1). انقر على أيقونة الواي فاي:

- حدد موقع أيقونة Wi-Fi في الزاوية العلوية اليمنى من شاشتك.
  - انقر عليه.

### (2). مسح للشبكات:

- تأكد من تشغيل Wi-Fi على "تشغيل".
- سيقوم جهاز الكمبيوتر الخاص بك تلقائيًا بالبحث عن الشبكات المتاحة. ابحث عن "FreeBmoreWiFi" في قائمة الشبكات.

### (3). يتصل:

- ∘ انقر على "FreeBmoreWiFi" ثم انقر على زر "الاتصال".
- عند عرضها، اقرأ الشروط والأحكام وانقر فوق "قبول" للمتابعة.
  - سيتم إعادة توجيهك تلقائيًا إلى baltimorecity.gov.

## (4). أنت متصل:

- ∘ بمجرد الاتصال، يمكنك الوصول إلى الإنترنت واستخدام جهاز الكمبيوتر الخاص بك كما تفعل على أي شبكة عامة أخرى.
  - FreeBmoreWiFi هي شبكة مفتوحة مقدمة لراحتك، واستخدامها على مسؤوليتك
    الخاصة. توخي الحذر عند مشاركة معلومات حساسة مثل التفاصيل المصرفية.